## HOW TO SET UP A UCL WEBPAGE IN 7 EASY STEPS

## JOHNNY NICHOLSON

You will need your UCL username "*ucaxxxx*", your UCL password "*yourpass-word*" and a html file. If you don't have the website built and just need a html file to get started, you could download the template "elements" from https://www.html5webtemplates.co.uk/templates.html.

- (1) Download *Cyberduck* (https://cyberduck.io/download/).
- (2) Open Cyberduck and click *Open Connection* in the top left corner.
- (3) Select SFTP (SSH File Transfer Protocol) and type in:
  - (a) server: socrates.ucl.ac.uk
  - (b) username: ucaxxxx
  - (c) password: yourpassword
  - Now click *Connect* followed by [enter] to whatever follows.
- (4) Drag and drop your html file into Cyberduck. For example, with the elements template, open the *elements.zip* file and the file you need to drag is called *elements.html*.
- (5) Drag the file into the folder *html.pub* and rename the file: *index.htm*.
- (6) Open the application *Terminal* if you are on a Mac. If you don't have a Mac, download *MobaXterm* (https://mobaxterm.mobatek.net) and open that application instead.
- (7) In the Terminal (or MobaXterm) window, type the following:
  - (a) ssh ucaxxxx@socrates.ucl.ac.uk [enter]
  - (b) yourpassword [enter]
  - (c) chmod -R a+rX \* [enter]

*Remark.* The above sets permissions for all files. If you just want to set permissions for "index.htm", then replace (c) with:

- (a) chmod a+rx. [enter]
- (b) chmod a+rx html.pub [enter]
- (c) cd html.pub [enter]
- (d) chmod a+rx index.htm [enter]

The same applies to other files stored inside "html.pub". Just replace step (d).

Go to your browser and type in  $ucl.ac.uk/\sim ucaxxxx$ . You now have a website!